# Guide for DVX200 clip import on Media Composer 8.4.0

### 1) Click [File] > [Link to Media ... ]

| ile Edit Bin Clip Ou       | itput Speci | al loois Windows | Script | Marketplace | Help        |
|----------------------------|-------------|------------------|--------|-------------|-------------|
| New Bin                    | Ctrl+N      | ×                |        |             |             |
| Open Bin                   | Ctrl+O      | •                |        |             |             |
| New Volume for Export      |             | t Usage Info     |        |             |             |
| New Script                 |             | Ω                |        |             |             |
| Close Bin                  | Ctrl+W      |                  |        |             |             |
| Save Bin                   | Ctrl+S      |                  |        |             |             |
| Save Bin Copy As           |             |                  |        |             |             |
| Page Setup                 |             |                  |        |             |             |
| Print Bin                  | Ctrl+P      |                  |        |             |             |
| Get Info                   | Ctrl+I      |                  |        |             |             |
| Reveal File                |             |                  |        |             |             |
| AMA File Export            |             |                  |        |             |             |
| Export                     |             |                  |        |             |             |
| Send To                    |             |                  |        |             |             |
| Import                     |             |                  |        |             |             |
| Import EDL                 |             |                  |        |             |             |
| Link to Media              |             |                  |        |             |             |
| Link to Stock Footage File | (s)         |                  |        |             |             |
| Refresh Media Directories  |             | roject Bin       | -      | >           | <           |
| Load Media Database        |             |                  |        | C           |             |
| Unmount                    |             | Duration         | Drive  | IN-OUT      |             |
| Link to Volume for Export. | 140         |                  |        |             | 5           |
| Exit                       | Ctrl+Q      |                  |        |             |             |
|                            |             |                  |        |             | •           |
|                            |             |                  |        |             |             |
| a an an an an              |             |                  |        |             | <u>ال</u> ا |

#### 2) Select a SD card to import.

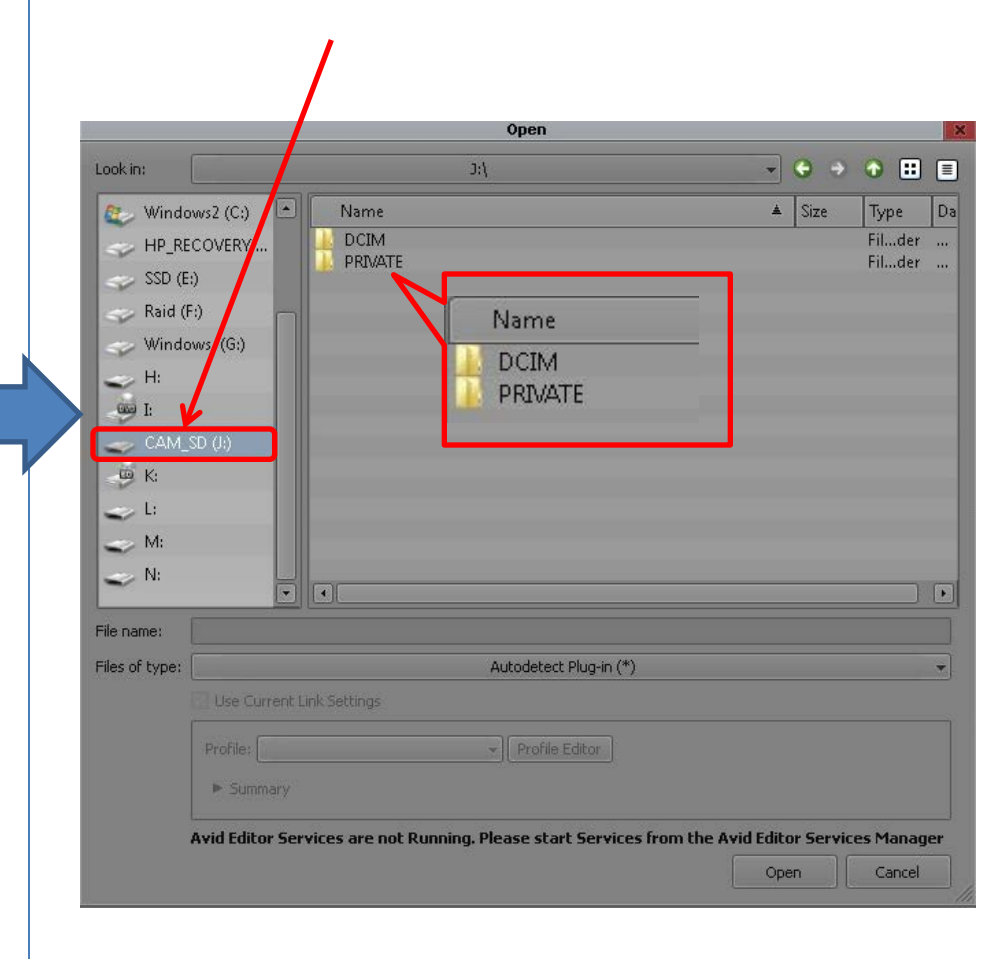

## Guide for DVX200 clip import on Media Composer 8.4.0

### 3) Select [ DCIM ] > [ (subfolder) ] > [ \*\*\*\*\*\*\*.MOV ], then click [Open ].

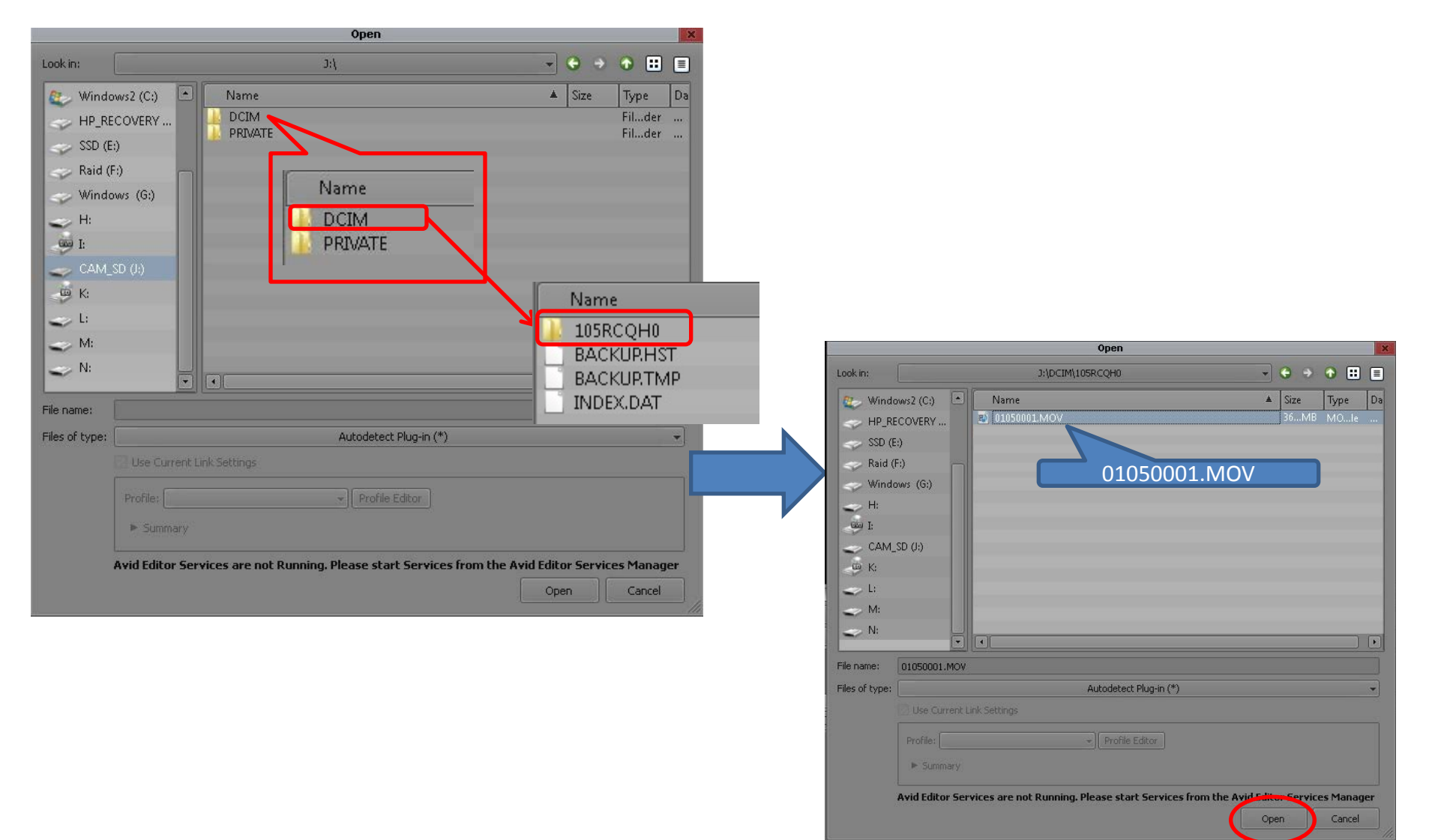

# Guide for DVX200 clip import on Media Composer 8.4.0

#### 4) The clip is now imported into a bin.

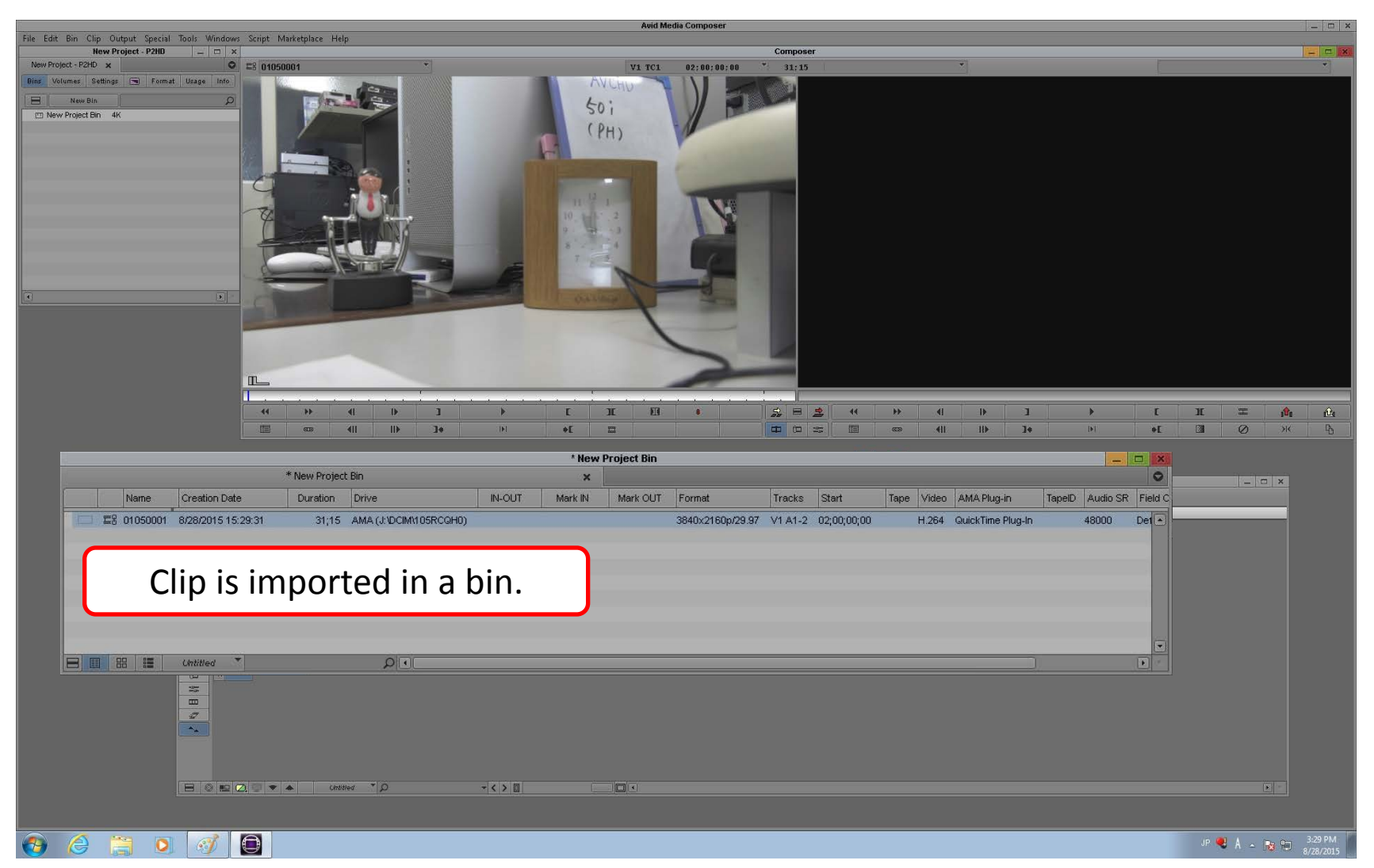